### 5.2.4 請求を取消す

送信の完了したレセプトデータを削除します。

#### ||注意|

- ・送信したレセプトデータを請求取消することで、送信したレセプトデータが削除されます。 請求確定しないレセプトデータは、必ず請求取消を行ってください。
- 請求確定後のレセプトデータは、請求取消できませんのでご注意ください。

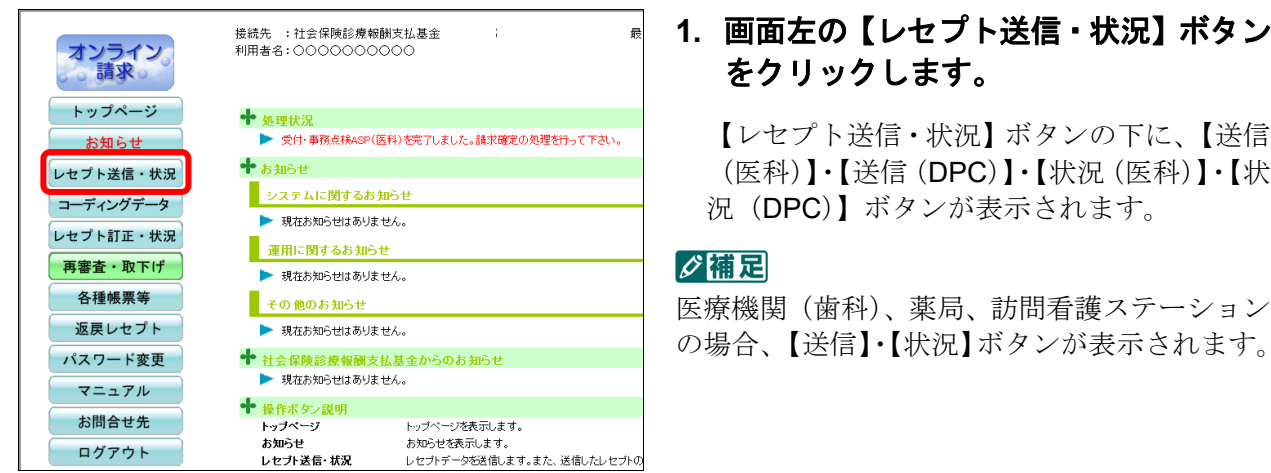

# をクリックします。 【レセプト送信・状況】ボタンの下に、【送信

(医科)】·【送信 (DPC)】·【状況 (医科)】·【状 況 (DPC)】ボタンが表示されます。

医療機関 (歯科)、薬局、訪問看護ステーション の場合、【送信】・【状況】ボタンが表示されます。

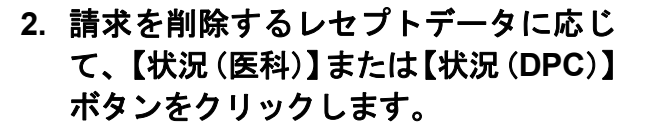

「請求状況」画面が表示されます。

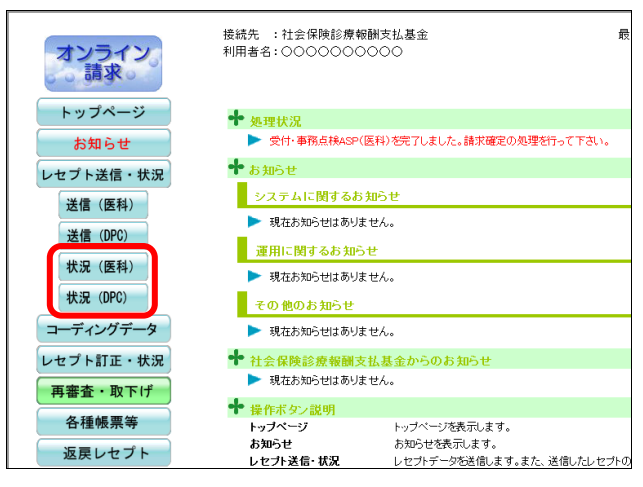

| 平成XX年4月診療分 請求状況 (医科)                                                                                     |     |     |     |     |           |            |      |     |            |              |  |
|----------------------------------------------------------------------------------------------------|-----|-----|-----|-----|-----------|------------|------|-----|------------|--------------|--|
| 講來状況に「処理中」と表示され、受付処理が完了するまで時間を更する場合は、<br>一旦オンライン講求システムを終了してお待ちください。<br>なお、オンライン講求システムを終了後も受付処理は行われております。 |     |     |     |     |           |            |      |     |            |              |  |
| XXXX/5/8 12:00 現在 最新状況に更新                                                                                |     |     |     |     |           |            |      |     |            |              |  |
| 送信回                                                                                                    | 送信日 | 請求  | 診療科 | 請求  | 送付        | 記レセプト      | ·件数  | 要確認 | 請求確定       | 請求状況         |  |
| ~                                                                                                    | ~   | 確定日 |     | 確定回 | 入院        | 入院外        | 受付不能 | 件数  | 件数         | 111111000    |  |
|                                                                                                    |     |     |     |     |           |            |      |     |            | 請求確定(エラー分含む) |  |
| 4                                                                                                    | 5/8 | -   | -   | -   | <u>30</u> | <u>168</u> | 2    | 5   | -          | 請求確定(エラー分除く) |  |
|                                                                                                    |     |     |     |     |           |            |      |     | l          | 請求取消         |  |
| з                                                                                                    | 5/7 | 5/7 | -   | 3   | <u>10</u> | <u>139</u> | 1    | 2   | <u>149</u> | 請求済(エラー分含む)  |  |
| 2                                                                                                    | 5/6 | 5/6 | -   | 2   | <u>0</u>  | 9          | 1    | -   | <u>9</u>   | 請求済(ASPなし)   |  |
| 1                                                                                                    | 5/5 | 5/5 | -   | 1   | <u>20</u> | <u>329</u> | 1    | 9   | <u>340</u> | 請求済(エラー分除く)  |  |
| 請求確定していないデータは請求されません。                                                                                    |     |     |     |     |           |            |      |     |            |              |  |
| CSV一括<br>ダウンロード                                                                                          |     |     |     |     |           |            |      |     |            |              |  |

#### ■「請求取消内容確認」画面<医科>

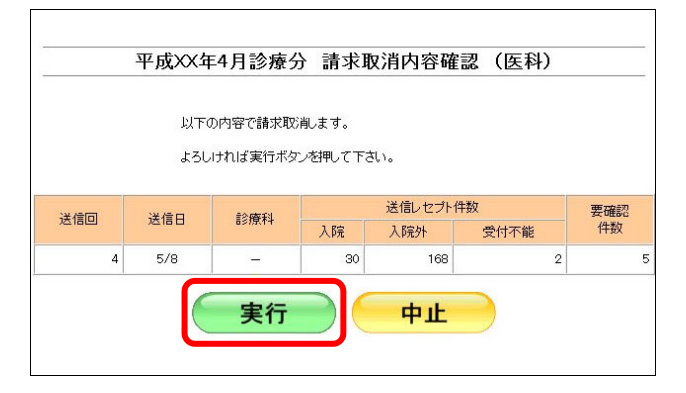

#### ■「請求取消内容確認」画面<歯科>

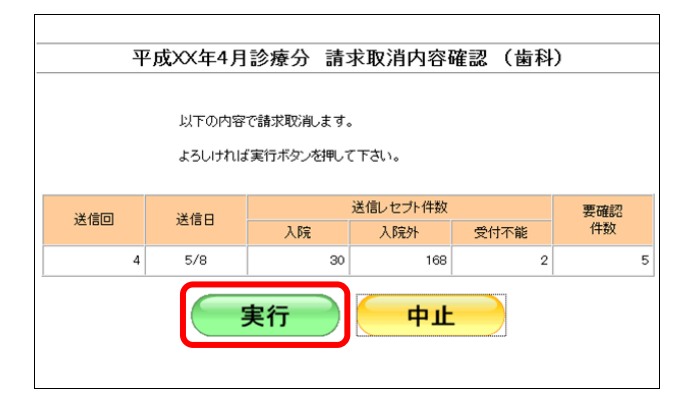

3. 【請求取消】ボタンをクリックします。

「請求取消内容確認」画面が表示されます。

### 4. 【実行】ボタンをクリックします。

「請求取消」画面が表示されます。

#### ダ禰足

処理を中止するには、【中止】ボタンをクリック してください。「請求状況」画面に戻ります。 ------

■「請求取消内容確認」画面<薬局>

|     | 平 | 成XX年4月調             | 剤分   | 請求取〉            | 消内容確認          | (調斉    | 1) |   |
|-----|---|---------------------|------|-----------------|----------------|--------|----|---|
|     |   | 以下の内容で請<br>よろしければ実行 | 求取消し | ぃます。<br>対押して下さい | 'o             |        |    |   |
| 送信回 |   | 送信日                 | 9    | 送信L<br>受付可      | レセプト件数<br>受付不能 | 要確認 件数 |    |   |
|     | 4 | 5/8                 |      | 198             |                | 2      |    | 5 |
|     |   | (実)                 | 行    |                 | 中止             |        |    |   |

#### ■「請求取消内容確認」画面<訪問看護ステーション>

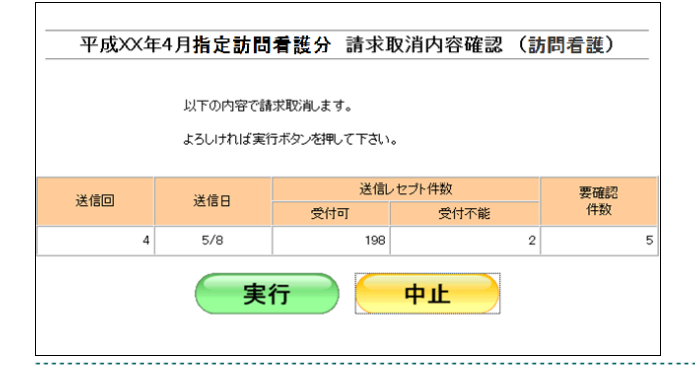

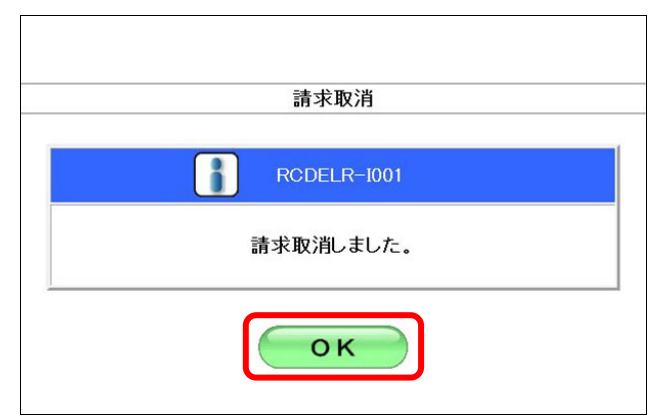

| 平成XX年4月診療分 請求状況 (医科)      |                                                                                                    |     |          |     |             |            |      |     |            |             |  |
|---------------------------|----------------------------------------------------------------------------------------------------|-----|----------|-----|-------------|------------|------|-----|------------|-------------|--|
|                           | 請求状況に「処理中」と表示され、受付処理が完了するまで時間を要する場合は、<br>一旦オンライン請求システムを終了してお待ちください。<br>なお、オンライン講求システムを終了使も受付処理は行われております。 |     |          |     |             |            |      |     |            |             |  |
| XXXX/5/8 12:00 現在 最新状況に更新 |                                                                                                    |     |          |     |             |            |      |     |            |             |  |
| 送信回                       | 送信日                                                                                                    | 請求  | 診療科      | 請求  | 請求 送信レセプト件数 |            | 件数   | 要確認 | 請求確定       | 請求狀況        |  |
| 2000                      | 2000                                                                                                    | 確定日 | By/act 1 | 確定回 | 入院          | 入院外        | 受付不能 | 件数  | 件数         | BRACOOK     |  |
| 4                         | 5/8                                                                                                    | -   | -        | -   | 30          | 168        | 2    | 5   | -          | 取消済         |  |
| 3                         | 5/7                                                                                                    | 5/7 | -        | 3   | <u>10</u>   | <u>139</u> | 1    | 2   | <u>149</u> | 請求済(エラー分含む) |  |
| 2                         | 5/6                                                                                                    | 5/6 | -        | 2   | <u>0</u>    | 9          | 1    | -   | 9          | 請求済(ASPなし)  |  |
| 1                         | 5/5                                                                                                    | 5/5 | -        | 1   | <u>20</u>   | 329        | 1    | 9   | 340        | 請求済(エラー分除く) |  |
|                           | 請求確定していないデータは請求されません。                                                                                    |     |          |     |             |            |      |     |            |             |  |
|                           | CSV一括<br>ダウンロード                                                                                          |     |          |     |             |            |      |     |            |             |  |
|                           |                                                                                                    |     |          |     |             |            |      |     |            |             |  |

## 5. 【OK】ボタンをクリックします。

請求取消が完了し、「請求状況」欄に「取消済」 と表示されます。